# Customer training workshop: Device Configurator\_Clock configuration

TRAVEO<sup>™</sup> T2G CYT4BF series Microcontroller Training V2.0.0 2023-04

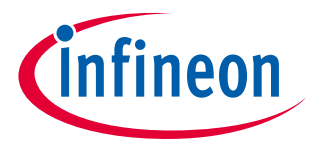

Please read the Important notice and warnings at the end of this document

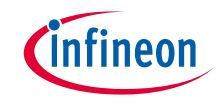

- This document helps application developers understand how to use the clock configuration of the Device Configurator as part of creating a ModusToolbox<sup>™</sup> application
  - The Device Configurator is part of a collection of tools included with the ModusToolbox<sup>™</sup> software. It provides a GUI to configure the target device.
- ModusToolbox<sup>™</sup> tools package version
  - 3.0.0
- > Device Configurator version

- 4.0

- > Device
  - The TRAVEO<sup>™</sup> T2G CYT4BFBCH device is used in this code example.
- > Board
  - The TRAVEO<sup>™</sup> T2G KIT\_T2G-B-H\_EVK board is used for testing.

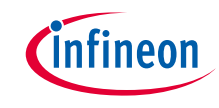

#### > Clock system for TRAVEO<sup>™</sup> T2G body high has the following features:

- Supports high and low-speed clocks, using both internal and external clock sources.
- Internal real time clock (RTC) for the clock input.
- Supports phase-locked loop (PLL) and frequency-locked loop (FLL) to generate clocks that operate the internal circuit at a high speed.
- Supports a function to monitor clock operation and to measure the clock difference of each clock with reference to a known clock.

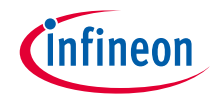

# Introduction (contd.)

#### > Clock configuration in Device Configurator:

- The device configurator allows to configure the following clocks:
  - System clocks
    - FLL
    - PLL0/1 (200MHz PLL), PLL400M0/1 (400MHz PLL)
  - High-frequency clocks
    - CLK\_HF0 to CLK\_HF7
  - Input clocks
    - ECO, EXTCLK, ILO0, ILO1
    - IMO (locked enabled by default because it is not supported)
    - WCO (enabled on startup timing)
  - Miscellaneous clocks
    - CLK\_ALT\_SYS\_TICK, CLK\_BAK, CLK\_LF, ECO pre-scaler etc
  - Peripheral clock dividers
    - Peripheral clock dividers (8-bit, 16-bit, and 24.5-bit)

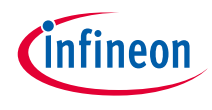

# Launch the Device Configurator

#### > From Eclipse IDE

You can launch the Device Configurator by following either of these methods:

 a) Right-click on the project in the Project Explorer and select ModusToolbox<sup>™</sup> > Device Configurator <version>

b) Click the Device Configurator link in the Quick Panel

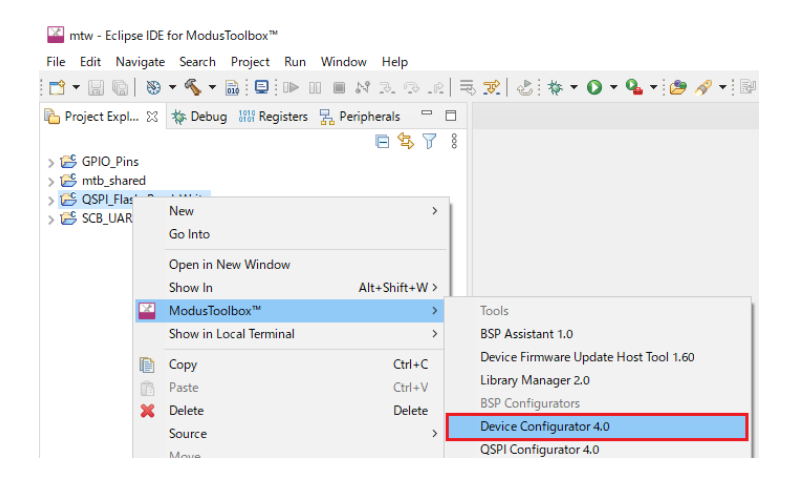

```
Quick Panel
CO-Variables
Coversions
Coversions
Coversions
Coversions
Coversions
Coversions
Coversions
Coversions
Coversions
Coversions
Coversions
Coversions
Coversions
Coversions
Coversions
Coversions
Coversions
Coversions
Coversions
Coversions
Coversions
Coversions
Coversions
Coversions
Coversions
Coversions
Coversions
Coversions
Coversions
Coversions
Coversions
Coversions
Coversions
Coversions
Coversions
Coversions
Coversions
Coversions
Coversions
Coversions
Coversions
Coversions
Coversions
Coversions
Coversions
Coversions
Coversions
Coversions
Coversions
Coversions
Coversions
Coversions
Coversions
Coversions
Coversions
Coversions
Coversions
Coversions
Coversions
Coversions
Coversions
Coversions
Coversions
Coversions
Coversions
Coversions
Coversions
Coversions
Coversions
Coversions
Coversions
Coversions
Coversions
Coversions
Coversions
Coversions
Coversions
Coversions
Coversions
Coversions
Coversions
Coversions
Coversions
Coversions
Coversions
Coversions
Coversions
Coversions
Coversions
Coversions
Coversions
Coversions
Coversions
Coversions
Coversions
Coversions
Coversions
Coversions
Coversions
Coversions
Coversions
Coversions
Coversions
Coversions
Coversions
Coversions
Coversions
Coversions
Coversions
Coversions
Coversions
Coversions
Coversions
Coversions
Coversions
Coversions
Coversions
Coversions
Coversions
Coversions
Coversions
Coversions
Coversions
Coversions
Coversions
Coversions
Coversions
Coversions
Coversions
Coversions
Coversions
Coversions
Coversions
Coversions
Coversions
Coversions
Coversions
Coversions
Coversions
Coversions
Coversions
Coversions
Coversions
Coversions
Coversions
Coversions
Coversions
Coversions
Coversions
Coversions
Coversions
Coversions
Coversions
Coversions
Coversions
Coversions
Coversions
Coversions
Coversions
Coversions
Coversions
Coversions
Coversions
Coversions
Coversions
Coversions
Coversions
Coversions
Coversions
Coversions
Coversions
Coversions
Coversions
Coversions
Coversions
Coversions
Coversions
Coversions
Coversions
Coversions
Coversions
Coversions
Coversions
Coversi
```

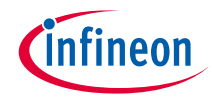

#### > Device Configurator view – System tab

- Configure each of the clocks (system clocks, high-frequency clocks, input clocks, miscellaneous clocks)

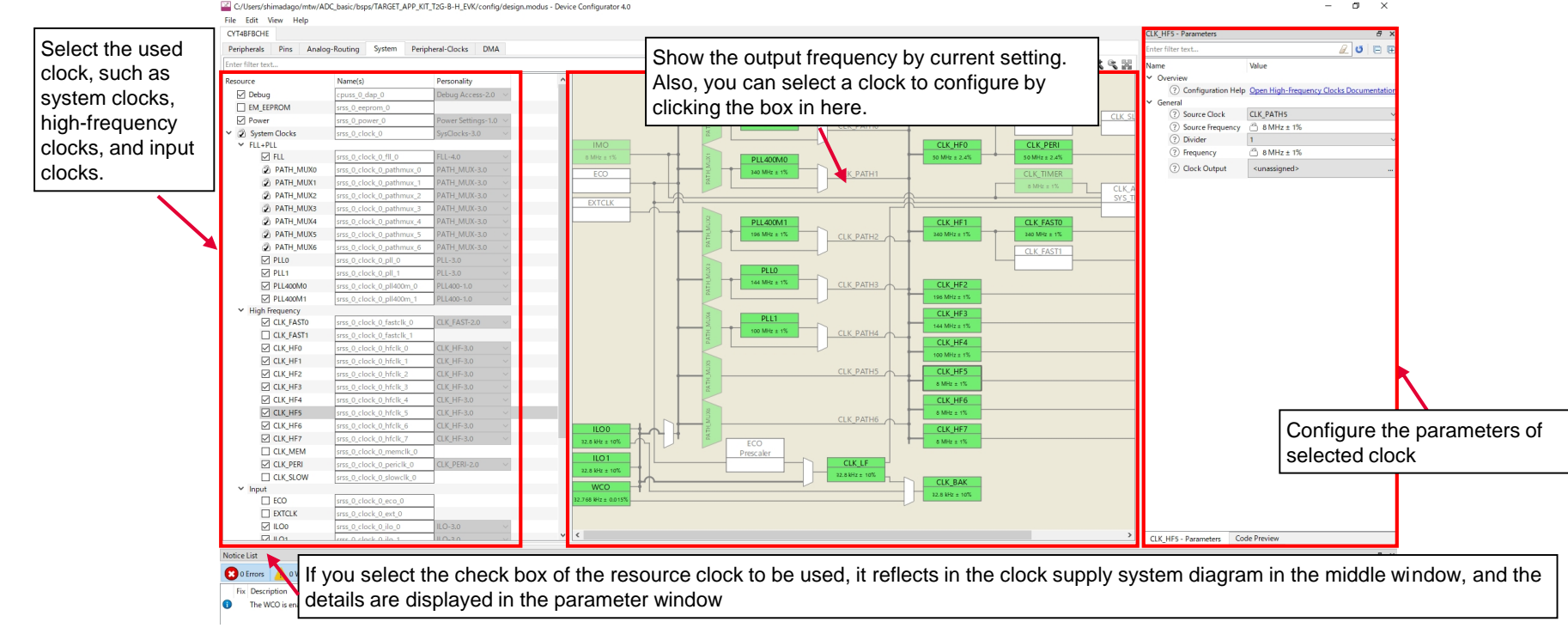

-

# Device Configurator for clock configuration (contd.)

#### Device Configurator view – Peripheral-Clocks tab

#### Configure peripheral clock dividers \_

🗳 C:/Users/shimadaqo/mtw/Clock Configuration Training/bsps/TARGET APP KIT T2G-B-H EVK/config/design.modus - Device Configurator 4.0 × File Edit View Help 8 bit Divider 3 (CYBSP TRACE CLK DIV) - Parameters CYT4BFBCHE 8× Peripherals Pins Analog-Routing System Peripheral-Clocks DMA Enter filter text... 🖉 🖸 🖻 🖽 🖉 🍸 🖻 🖻 🤸 🗎 🖺 Enter filter text Name Value Overview Resource Personality Name(s) Configuration Help Open Peripherals Clock Dividers Documentation Peri Clock Group 0 × 8 bit General Source Clock CLK\_PERI (50 MHz ± 2.4%) 8 bit Divider 0 peri 0 group 0 div 8 0 ⑦ Divider 8 bit Divider 1 peri 0 group 0 div 8 1 ? Frequency 50 MHz ± 2.4% 8 bit Divider 2 peri 0 group 0 div 8 2 (?) Start on Reset  $\checkmark$ 8 bit Divider 3 CYBSP TRACE CLK DIV Y 16 bit Peripherals P Debug clock trace in [USED] 16 bit Divider 0 peri\_0\_group\_0\_div\_16\_0 16 bit Divider 1 peri 0 group 0 div 16 1 16 bit Divider 2 peri 0 group 0 div 16 2 ✓ 24.5 bit 24.5 bit Divider 0 peri 0 group 0 div 24 5 0 Select the used Configure the parameters of the Clock Group 1 clock divider hit selected divider, and display 8 bit Divider 0 peri\_0\_group\_1\_div\_8\_0 setting in the Code Preview tab 8 bit Divider 1 peri 0 group 1 div 8 1 8 bit Divider 2 peri\_0\_group\_1\_div 8 2 8 bit Divider 3 peri\_0\_group\_1\_div\_8\_3 8 bit Divider 4 peri\_0\_group\_1\_div\_8\_4 8 bit Divider 5 peri\_0\_group\_1\_div\_8\_5 8 bit Divider 6 peri\_0\_group\_1\_div\_8\_6 8 bit Divider 7 peri 0 group 1 div 8 7 8 bit Divider 8 peri 0 group 1 div 8 8 8 bit Divider 9 peri\_0\_group\_1\_div\_8\_9 8 bit Divider 10 peri 0 group 1 div 8 10 8 bit Divider 3 (CYBSP\_TRACE\_CLK\_DIV) - Parameters Code Preview

#### > Follow these steps to use the Device Configurator for clock setting:

- Save the file to generate source code.
- The Device Configurator generates code into a "GeneratedSource" directory in your Eclipse IDE application, or in the same location you saved the \*.modus file for non-IDE applications. That directory contains the necessary source (.c) and header (.h) files for the generated firmware, which uses the relevant driver APIs to configure the hardware.
- No additional settings are required as the clock settings use a preconfigured structure in Device Configurator. It is set in the *cybsp\_init()* function in main.c.

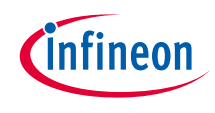

# **Clock configuration**

#### > Create project

1) Click "New Application" in the Quick Panel and open the Choose Board Support Package (BSP) window

| Quick Panel Variables 🐄 Expressions 🂊 Breakpoints                                                                            |                      |
|----------------------------------------------------------------------------------------------------|----------------------|
| Eclipse IDE for<br>ModusToolbox™                                                                                             |                      |
| → Start                                                                                                    |                      |
| New Application                                                                                                    | ct "New Application" |
|                                                                                                    |                      |
| Search Online for Code Examples                                                                                              |                      |
| <ul> <li>Search Online for Code Examples</li> <li>Search Online for Libraries and BSPs</li> </ul>                            |                      |
| <ul> <li>Search Online for Code Examples</li> <li>Search Online for Libraries and BSPs</li> <li>Training Material</li> </ul> |                      |

- 2) Select "TRAVEO™ BSPs" and "KIT\_T2G-B-H\_EVK"
- 3) Click the "Next" button and open the Application window
- 4) Check the "Empty App" In this use case, it changes to "Clock\_Configration\_training". You can change the application name.
- 5) Click the Create button to start application creation

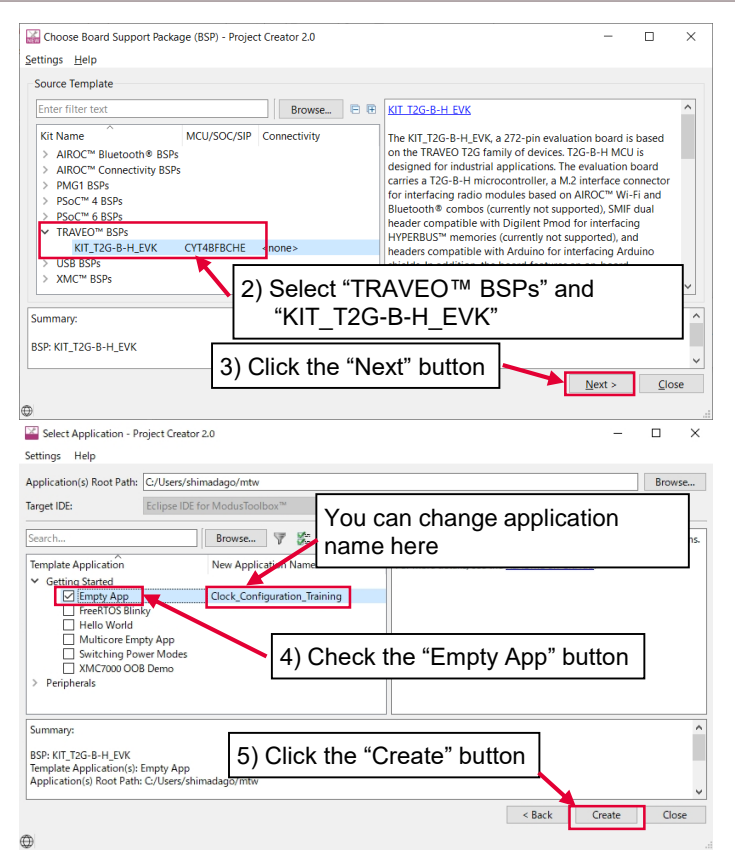

# Clock configuration (contd.)

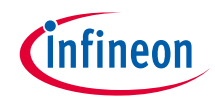

#### > Launch the Device Configurator

- 1) Select the "Clock\_configuration\_training" project.
- 2) Click the Device configurator in the Quick Panel
- 3) Then, open the Device Configurator window

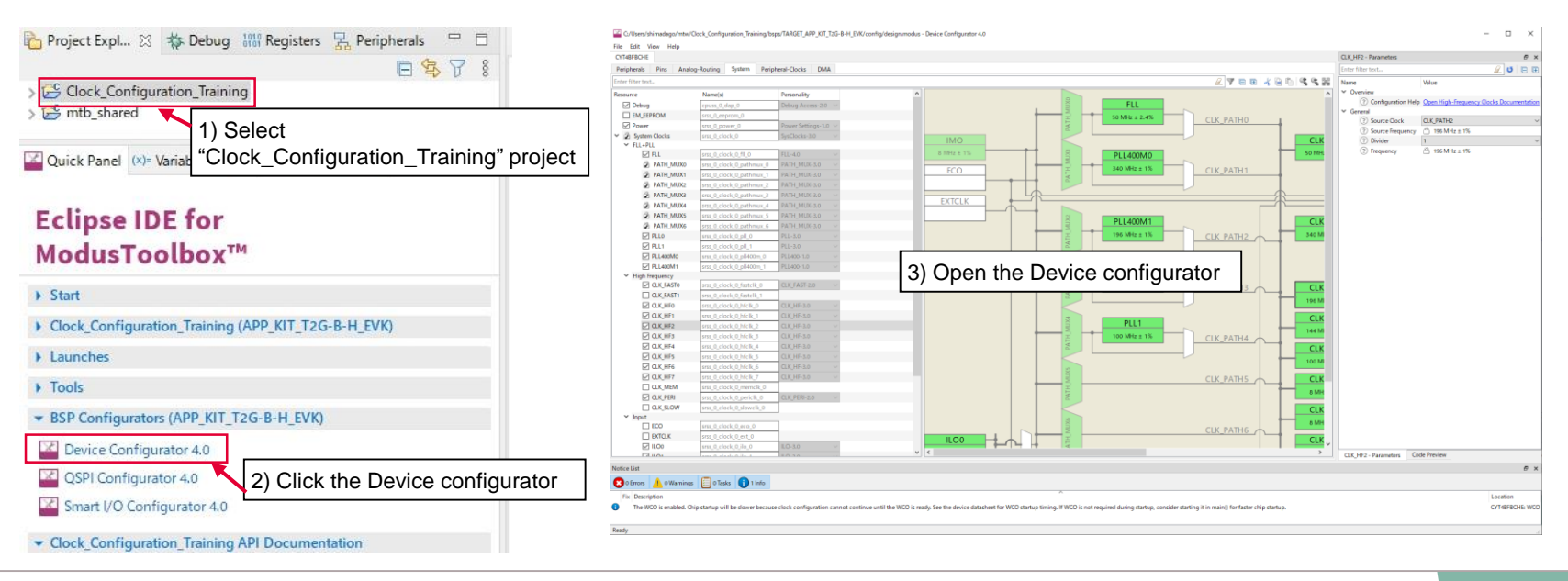

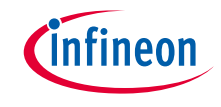

#### > Use case

- Input clocks
  - IMO: 8.0000 MHz
- System clocks
  - PLL400M0: Input ECO, Output 100.000 MHz
  - PLL400M1: Input ECO, Output 350.000 MHz
- High-frequency clocks
  - CLK\_HF0: Input PLL400M0 (CLK\_PATH1), Output 100.000 MHz (Divide by 1)
  - CLK\_HF1: Input PLL400M1 (CLK\_PATH2), Output 350.000 MHz (Divide by 1)
- Output
  - CLK\_MEM: Output 100.000 MHz (Divide CLK\_HF0 by 1)
  - CLK\_SLOW: Output 100.000 MHz (Divide CKK\_MEM by 1), connected to CM0+ clock input
  - CLK\_FAST0: Output 350.000 MHz (Divide CLK\_HF1 by 1), connected to CM7 instance 0 clock input.
  - CLK\_FAST1: Output 350.000 MHz (Divide CLK\_HF1 by 1), connected to CM7 instance 1 clock input

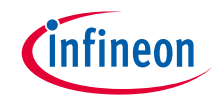

## > Input clocks

| ~ | Input   |                      |         |        |
|---|---------|----------------------|---------|--------|
|   | ECO     | srss_0_clock_0_eco_0 | ECO-3.0 | $\sim$ |
|   | EXTCLK  | srss_0_clock_0_ext_0 |         |        |
|   | ✓ ILO0  | srss_0_clock_0_ilo_0 | ILO-3.0 | $\sim$ |
|   | ✓ IL01  | Select IMO           |         | $\sim$ |
|   | 🖻 IMO 🚄 | srss_0_clock_0_imo_0 | IMO-3.0 | $\sim$ |
|   | 🗹 🚺 wco | srss_0_clock_0_wco_0 | WCO-3.0 | $\sim$ |

| IMO - Parameters     |             | 8                                | × |
|----------------------|-------------|----------------------------------|---|
| Enter filter text    |             |                                  | Ŧ |
| Name                 | Value       | Confirm Input Clock is 8.000 MHz |   |
| ? Configuration Help | Open SysClk | <u>Documentation</u>             |   |
| ✓ General            | _           | _/                               |   |
| ? Frequency          | 🖱 8 MHz ±   | 1%                               |   |
|                      |             |                                  |   |
|                      |             |                                  |   |

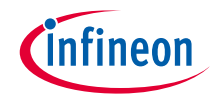

#### > System clocks (PATH\_MUX1/2, PLL400M0/1)

| $\sim$ | FL | L+ | Ρ | L | L |
|--------|----|----|---|---|---|
|        |    |    |   |   |   |

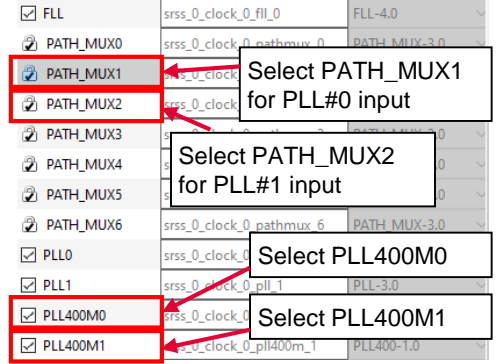

| Enter filter text                                                                                          |                                                    |                          | / U5      |            |
|----------------------------------------------------------------------------------------------------|----------------------------------------------------|--------------------------|-----------|------------|
| N                                                                                                    | 14.1                                               |                          |           |            |
| Name                                                                                                    | value                                              |                          |           |            |
| ✓ Overview                                                                                                 |                                                    |                          |           |            |
| ? Configu                                                                                                  | ration Help Open Clock Pa                          | ath Source Documentation |           |            |
| ✓ General                                                                                                  |                                                    |                          |           |            |
| (?) Source (                                                                                               | llock IMO                                          |                          |           |            |
|                                                                                                    |                                                    |                          |           |            |
| () Source i                                                                                                |                                                    |                          |           |            |
|                                                                                                    |                                                    |                          |           |            |
|                                                                                                    |                                                    |                          |           |            |
|                                                                                                    |                                                    | $\mathbf{i}$             |           |            |
| PATH_MUX2 - Parar                                                                                          | neters                                             |                          |           | 8          |
| PATH_MUX2 - Parar                                                                                          | neters                                             |                          |           | 8 :<br>D ( |
| PATH_MUX2 - Parar<br>Enter filter text                                                                     | neters                                             |                          | Ö         | 8 :<br>8 ( |
| PATH_MUX2 - Parar<br>Enter filter text<br>Name                                                             | Value                                              | Select the IMO           | J         | 8 :<br>0 ( |
| PATH_MUX2 - Parar<br>Enter filter text<br>Name<br>Y Overview                                               | Value                                              | Select the IMO           | <u></u> 0 | 8 :<br>0 ( |
| PATH_MUX2 - Parar<br>Enter filter text<br>Name<br>V Overview<br>(?) Configu                                | value<br>Value                                     | Select the IMO           | J         | e :        |
| PATH_MUX2 - Parar<br>Enter filter text<br>Name<br>V Overview<br>(?) Configu<br>V General                   | Value<br>ration Help <u>Open Clock P</u>           | Select the IMO           | J         | 8<br>(     |
| PATH_MUX2 - Parar<br>Enter filter text<br>Name<br>V Overview<br>(?) Configu<br>V General<br>(?) Source (?) | Value<br>ration Help <u>Open Clock Pr</u>          | Select the IMO           | J         | 8<br>0     |
| PATH_MUX2 - Parar<br>Enter filter text<br>Name<br>V Overview<br>⑦ Configu<br>General<br>⑦ Source (         | Value<br>ration Help <u>Open Clock Pr</u><br>Clock | Select the IMO           | J         | 8<br>0     |

| PLL400M0 - Parameters                                                                                                    |                                                                                                    | ē ×             |
|----------------------------------------------------------------------------------------------------|----------------------------------------------------------------------------------------------------|-----------------|
| Enter filter text                                                                                                    |                                                                                                    | a 🗉 🖾           |
| Name                                                                                                    | Value                                                                                                    |                 |
| ✓ Overview                                                                                                    |                                                                                                    |                 |
| ⑦ Configuration Help                                                                                                    | Open PLL Documentation                                                                                                    |                 |
| ✓ General                                                                                                    |                                                                                                    | Set 100.000 MHz |
| (?) Source Frequency                                                                                                    | 8 MHz ± 1%                                                                                                    |                 |
| (?) Low Frequency Mode                                                                                                    | 🗂 false                                                                                                    |                 |
| (?) Configuration                                                                                                    | Automatic                                                                                                    | ~               |
| ⑦ Desired Frequency (MHz)                                                                                                    | 100.000                                                                                                    |                 |
| Optimization                                                                                                    | Min Power                                                                                                    |                 |
| ? Feedback (16-200)                                                                                                    | <u> </u>                                                                                                    |                 |
| ? Reference (1-16)                                                                                                    | <u></u> 1                                                                                                    |                 |
| ⑦ Output (2-16)                                                                                                    | <u></u> 4                                                                                                    |                 |
| ? Fraction divider (0-16777215)                                                                                                    | 0 🗂 0                                                                                                    |                 |
| ? Fraction Dither                                                                                                    | false                                                                                                    |                 |
| ? Fraction Enable                                                                                                    | 🗂 true                                                                                                    |                 |
| ? Actual Frequency                                                                                                    | 100 MHz ± 1%                                                                                                    |                 |
|                                                                                                    |                                                                                                    |                 |
| PLL400M1 - Parameters                                                                                                    |                                                                                                    | ē ×             |
| PLL400M1 - Parameters<br>Enter filter text                                                                                                    |                                                                                                    | 5 ×<br>2 ⊍ ⊑ ⊞  |
| PLL400M1 - Parameters<br>Enter filter text<br>Name                                                                                                    | Value                                                                                                    | 5 ×<br>2 5 €    |
| PLL400M1 - Parameters<br>Enter filter text<br>Name                                                                                                    | Value                                                                                                    | 8 ×             |
| PLL400M1 - Parameters Enter filter text Name Voreview (?) Configuration Help                                                                                                    | Value<br>Open PLL Documentation                                                                                                    | 8 ×<br>2 0 1 1  |
| PLL400M1 - Parameters<br>Enter filter text<br>Name<br>Vorview<br>() Configuration Help<br>V General                                                                                                    | Value<br>Open PLL Documentation                                                                                                    |                 |
| PLL400M1 - Parameters Enter filter text Name V Overview (?) Configuration Help General (?) Source Frequency                                                                                                    | Value Open PLL Documentation C 8 MHz ± 1%                                                                                                    | e ×             |
| PLL400M1 - Parameters Enter filter text Name V Overview O Configuration Help General O Source Frequency O Low Frequency Mode                                                                                                    | Value<br>Open PLL Documentation<br>B MHz ± 1%<br>false                                                                                                    | <i>®</i> ×      |
| PLL400M1 - Parameters<br>Enter filter text<br>Name<br>V Overview<br>⑦ Configuration Help<br>V General<br>⑦ Source Frequency<br>⑦ Low Frequency Mode<br>⑦ Configuration                                                                                                    | Value<br>Open PLL Documentation<br>a MHz ± 1%<br>false<br>Automatic                                                                                                    |                 |
| PLL400M1 - Parameters Enter filter text Name V Overview O Configuration Help General O Source Frequency O Configuration O Desired Frequency (MHz)                                                                                                    | Value<br>Open PLL Documentation<br>8 MHz ± 1%<br>false<br>Automatic<br>550.000                                                                                                    | € ×             |
| PLL400M1 - Parameters Enter filter text Name  V Overview  () Configuration Help  General  () Source Frequency () Low Frequency Mode () Configuration () Desired Frequency (MHz) () Optimization () Optimization () Desired Frequency (MHz) () Optimization () Optimization ( | Value<br>Open PLL Documentation<br>B MHz ± 1%<br>false<br>Automatic<br>350.000<br>Min Power                                                                                                    | € ×             |
| PLL400M1 - Parameters<br>Enter filter text<br>Name<br>V Overview<br>③ Configuration Help<br>V General<br>③ Source Frequency<br>④ Low Frequency Mode<br>④ Configuration<br>④ Desired Frequency (MHz)<br>④ Optimization<br>④ Peedback (15-200)                                                                                                    | Value       Open PLL Documentation                                8 MHz ± 1%                                                                                                    | € ×             |
| PLL400M1 - Parameters<br>Enter filter text<br>Name<br>V Overview<br>② Configuration Help<br>V General<br>③ Source Frequency<br>⑦ Low Frequency Mode<br>⑦ Configuration<br>③ Desired Frequency (MHz)<br>③ Optimization<br>③ Feedback (16-200)<br>③ Reference (1-16)                                                                                                    | Value Open PLL Documentation      8 MHz ± 1%     false Automatic S50.000      Min Power     87     1                                                                                                    | € ×             |
| PLL400M1 - Parameters Enter filter text Name   Overview    On Grand     Our Grequency    Our Grequency Mode    Our Grequency Mode    Our Grequency Mode    Our Grequency (MHz)    Optimization    Peedback (16-200)    Reference (1-16)    Output (2-16)                                                                                                    | Value Open PLL Documentation   8 MHz ± 1%  false Automatic   550.00   Min Power   87   1   2                                                                                                    | ● ×             |
| PLL400M1 - Parameters<br>Enter filter text<br>Name<br>V Overview<br>⑦ Configuration Help<br>V General<br>⑦ Source Frequency<br>⑦ Low Frequency Mode<br>⑦ Configuration<br>⑦ Desired Frequency (MHz)<br>⑦ Optimization<br>⑦ Feedback (16-200)<br>⑦ Reference (1-16)<br>⑦ Output (2-16)<br>⑦ Frequency (0-16777215                                                                                                    | Value           Open PLL Documentation           B MHz ± 1%           false           Automatic           350.000           Min Power           87           1           2           0           3836608                                                                                                    | € ×             |
| PLL400M1 - Parameters Enter filter text Name                                                                                                    | Value           Open PLL Documentation                8 MHz ± 1%             6 are                 4 automatic            350.000                Min Power                 8 7                 1                 2                 6 87                 1                 2                 6 88608                 6 1 false | <i>s</i> ×      |
| PLL400M1 - Parameters         Enter filter text         Name                                                                                                    | Value Open PLL Documentation                                                                                                    |                 |

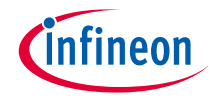

# > High-frequency clocks (CLK\_HF1, CLK\_HF2)

| $\sim$ | High Frequency |                                       |  |
|--------|----------------|---------------------------------------|--|
|        | CLK_FAST0      | srss_0_clock_0_fastclk_0 CLK_FAST-2.0 |  |
|        | CLK_FAST1      | Srss_0 Soloot CLK, HE0                |  |
|        | CLK_HF0        | srss_0IF-3.0                          |  |
|        | CLK_HF1        | Select CLK HF1                        |  |
|        | CLK_HF2        | srss_0_clock_0_htclk_2 CLK_HF-3.0     |  |
|        | CLK_HF3        | srss_0_clock_0_hfclk_3 CLK_HF-3.0     |  |
|        | CLK_HF4        | srss_0_clock_0_hfclk_4 CLK_HF-3.0     |  |
|        | CLK_HF5        | srss_0_clock_0_hfclk_5 CLK_HF-3.0     |  |
|        | CLK_HF6        | srss_0_clock_0_hfclk_6 CLK_HF-3.0     |  |
|        | CLK_HF7        | srss_0_clock_0_hfclk_7 CLK_HF-3.0     |  |
|        |                |                                       |  |

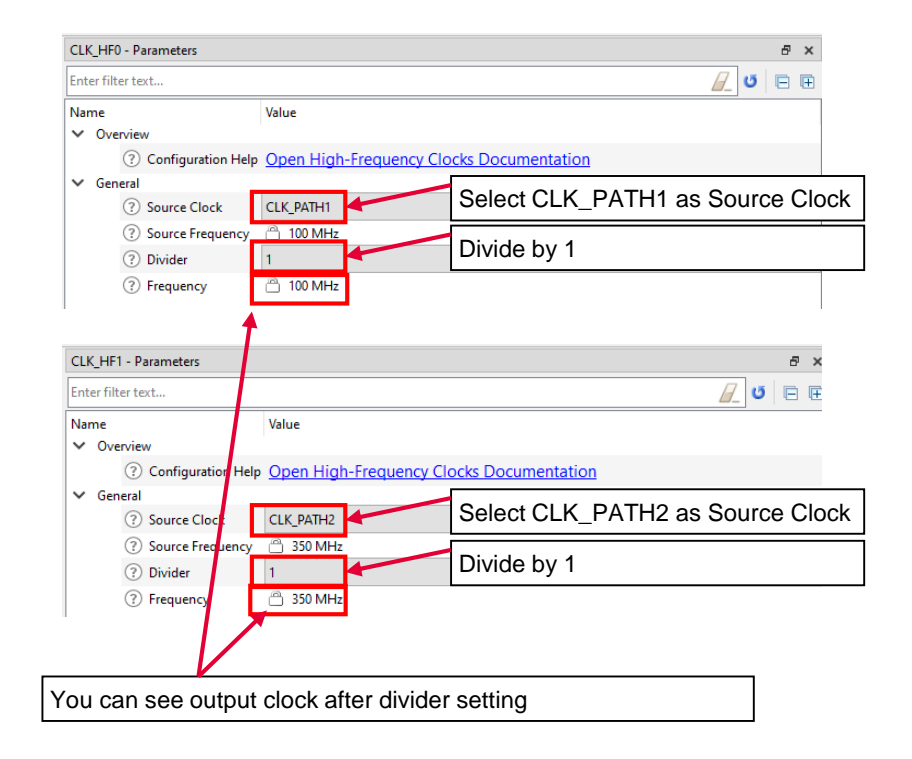

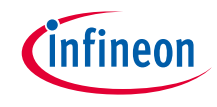

# > Output (CLK\_MEM, CLK\_SLOW, CLK\_FAST0/1)

| <ul> <li>High Frequency</li> </ul> |                          | CLK_MEM - Parameters                                    |                               | CLK_SLOW - Parameters                                                                       |                               |
|------------------------------------|--------------------------|---------------------------------------------------------|-------------------------------|---------------------------------------------------------------------------------------------|-------------------------------|
| CLK_FAST0                          | srss_0_clock_0_fastclk_0 | Enter filter text                                       |                               | Enter filter text                                                                           |                               |
| CLK_FAST1                          | srss_0_clock_0_fastclk_1 | Name                                                    | Value                         | Name                                                                                        | Value                         |
| CLK_HF0                            | srss_0_clock_0_hfclk_0   | Overview     Overview     Configuration Help            | Open Mem Clock Documentation  | <ul> <li>Overview</li> <li>Configuration Help</li> </ul>                                    | Open Slow Clock Documentation |
| CLK_HF1                            | srss_0_clock_0_hfclk_1   | ✓ General                                               |                               | ✓ General                                                                                   |                               |
| CLK_HF2                            | srss_0_clock_0_hfclk_2   | Source Clock                                            | Divide by 1                   | <ul> <li>?) Source Clock</li> <li>?) Divider</li> </ul>                                     | Divide by 1                   |
| CLK_HF3                            | srss_0_clock_0_hfclk_3   | Orvider     Prequency                                   | 100 MHz                       | ? Frequency                                                                                 | 100 MHz                       |
| CLK_HF4                            | srss_0_clock_0_hfclk_4   | 0                                                       |                               | I                                                                                           |                               |
| CLK_HF5                            | srss_0_clock_0_hfclk_5   |                                                         |                               |                                                                                             |                               |
| CLK_HF6                            | srss_0_clock_0_hfclk_6   | CLK_FAST0 - Parameters                                  |                               | CLK_FAST1 - Parameters                                                                      |                               |
| CLK_HF7                            | srss_0_clock_0_hfclk_7   | Enter filter text                                       |                               | Enter filter text                                                                           |                               |
| CLK_MEM                            | srss_0_clock_0_memclk_0  | Name                                                    | Value                         | Name                                                                                        | Value                         |
| CLK_PERI                           | srss_0_clock_0_periclk_0 | Overview     Overview     Overview     Overview         | Open Fast Clock Documentation | <ul> <li>Overview</li> <li>Configuration Help</li> </ul>                                    | Open Fast Clock Documentation |
| CLK_SLOW                           | srss_0_clock_0_slowclk_0 | ✓ General                                               |                               | ✓ General                                                                                   |                               |
| •                                  | Select each clocks       | Source Clock     Integer Divider     Fractional Divider | CLK_HF1 (350 MHz)             | <ul> <li>? Source Clock</li> <li>? Integer Divider</li> <li>? Fractional Divider</li> </ul> | CLK_HF1 (350 MHz) Divide by 1 |
|                                    |                          | (2) Frequency                                           | ~<br>                         | ? Frequency                                                                                 | 🖰 350 MHz                     |

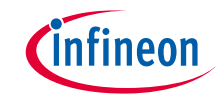

#### > Use case

- Input clocks
  - ECO: 16.0000 MHz
- System clocks
  - PLL400M1: Input ECO, Output 196.608 MHz
- High-frequency clocks
  - CLK\_HF5: Input PLL400M1 (CLK\_PATH2), Output 196.608 MHz (Divide by 1)
- Output
  - Audio (I2S): Output 24.576 MHz (Divide CLK\_HF5 by 8)

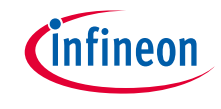

## > Input clocks

| ~ | Input   | Select ECO           |         |        |
|---|---------|----------------------|---------|--------|
|   | 🗹 ECO 🖌 | srss_0_clock_0_eco_0 | ECO-3.0 |        |
|   | EXTCLK  | srss_0_clock_0_ext_0 |         |        |
|   | ILO0    | srss_0_clock_0_ilo_0 | ILO-3.0 |        |
|   | 🗹 IL01  | srss_0_clock_0_ilo_1 | ILO-3.0 | $\sim$ |
|   | DIMO    | srss_0_clock_0_imo_0 | IMO-3.0 |        |
|   | 🖂 🕕 wco | srss_0_clock_0_wco_0 | WCO-3.0 | $\sim$ |

| ECO - Parameters                |                               | 8 ×                                  |
|---------------------------------|-------------------------------|--------------------------------------|
| Enter filter text               |                               | 🖉 🖻 🖻                                |
| Name<br>🗸 Overview              | Set to 16.000                 | /alue                                |
| ? Configura                     | ation Help                    | Open ECO Documentation               |
| ✓ General                       |                               |                                      |
| ? Frequence                     | y (MHz)                       | 16.0000                              |
| ? Accuracy                      | (±ppm)                        | 0                                    |
| ? Accuracy                      | (±%)                          | <u></u>                              |
| ⑦ Drive Lev                     | el (uW)                       | 100                                  |
| ? Equivaler                     | t Series Resistance ESR (ohm) | 50                                   |
| ⑦ Crystal Sh                    | unt Capacitance C0 (pF)       | 0                                    |
| Parallel Le                     | oad Capacitance Cload (pF)    | 18                                   |
| <ul> <li>Connections</li> </ul> |                               |                                      |
| ⑦ Input                         |                               | P21[2] analog (CYBSP_ECO_IN) [USED]  |
| Output                          |                               | P21[3] analog (CYBSP_ECO_OUT) [USED] |

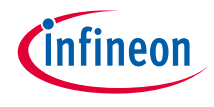

## > System clocks (PATH\_MUX2, PLL400M1)

| ✓ FLL- | +PLL      |                          | -                 |        |                                      |                      |                  |         |
|--------|-----------|--------------------------|-------------------|--------|--------------------------------------|----------------------|------------------|---------|
|        | FLL       | srss_0_clock_0_fll_0     | FLL-4.0           | $\sim$ | PATH_MUX2 - Parameters               |                      |                  | ₽ × PLL |
|        | PATH_MUX0 | srss_0_clock_0_pathmux_0 | PATH_MUX-3.0      | $\sim$ | Enter filter text                    |                      | Soloct the ECO   | Ent     |
|        | PATH_MUX1 | srss_0_clock_0_pathmux_1 | PATH_MUX-3.0      | $\sim$ | Name<br>Y Overview                   | Value                | Select the ECO   | Na V    |
| [      | PATH_MUX2 | srss_0_clock_0_pathmux_2 | PATH_MUX-3.0      | ~      | ? Configuration Help                 | Open Clock Path Sour | ce Documentation |         |
|        | PATH_MUX3 | s of the state           | DATI ANY PO       | ~      | ✓ General (?) Source Clock           | ECO                  | -<br>            | ~ ~     |
|        | PATH_MUX4 | Select PATH_M            | IUX2 <sub>0</sub> | JX2 0  | <ul> <li>Source Frequency</li> </ul> | 🗂 16 MHz             |                  |         |
|        | PATH_MUX5 | for PLL#0 input          | .0                | $\sim$ |                                      |                      |                  |         |
|        | PATH_MUX6 | srss_0_clock_0_pathmux_6 | PATH_MUX-3.0      | $\sim$ |                                      |                      |                  |         |
|        | PLL0      | srss_0_clock_0_pll_0     | PLL-3.0           | $\sim$ |                                      |                      |                  |         |
|        | PLL1      | srss_0_clock_0_pll_1     | PLL-3.0           | $\sim$ |                                      |                      |                  |         |
|        | PLL400M0  | srss_0_clock_0 Select P  | LL400M1           |        |                                      |                      |                  |         |
| [      | PLL400M1  | s_0_clock_0_pll400m_1    | PLL400-1.0        | $\sim$ |                                      |                      |                  |         |

| PLL400M1 - Parameters           | ₽×                          |
|---------------------------------|-----------------------------|
| Enter filter text               | 20 🗉 🕀                      |
| Name                            | Value                       |
| <ul> <li>Overview</li> </ul>    |                             |
| ⑦ Configuration Help            | Open PLL O I LOOD DOOD NULL |
| ✓ General                       | Set 196.608 MHz             |
| ② Source Frequency              | 16 MHz                      |
| ② Low Frequency Mode            | 🗋 false                     |
| ⑦ Configuration                 | Automatic ~                 |
| ⑦ Desired Frequency (MHz)       | 196.608                     |
| ⑦ Optimization                  | 🗂 Min Power                 |
| ? Feedback (16-200)             | <u> </u>                    |
| ? Reference (1-16)              | <u>1</u>                    |
| ⑦ Output (2-16)                 | <u>3</u>                    |
| ? Fraction divider (0-16777215) | 14495514                    |
| ? Fraction Dither               | false                       |
| ? Fraction Enable               | 🗂 true                      |
| Actual Frequency                | 196.608 MHz                 |
|                                 |                             |

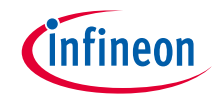

# > High-frequency clocks (CLK\_HF5) and audio (I2S) output

| $\sim$ | High Frequency |                          |                     |        |
|--------|----------------|--------------------------|---------------------|--------|
|        | CLK_FAST0      | srss_0_clock_0_fastclk_0 | CLK_FAST-2.0        | $\sim$ |
|        | CLK_FAST1      | srss_0_clock_0_fastclk_1 | CLK_FAST-2.0        | $\sim$ |
|        | CLK_HF0        | srss_0_clock_0_hfclk_0   | CLK_HF-3.0          | $\sim$ |
|        |                | srss_0_clock_0_hfclk_1   | CLK_HF-3.0          | $\sim$ |
|        | CLK_HF2        | srss_0_clock_0_hfclk_2   | CLK_HF-3.0          | $\sim$ |
|        | CLK_HF3        | srss_0_clock_0_hfclk_3   | CLK_HF-3.0          | $\sim$ |
|        | CLK_HF4        | srss_0 Select CLK_HF     | 5 <sup>HF-3.0</sup> | ~      |
|        | CLK_HF5        | srss_0_clock_0_hfclk_5   | CLK_HF-3.0          | ~      |
|        | CLK_HF6        | srss_0_clock_0_hfclk_6   | CLK_HF-3.0          | $\sim$ |
|        |                | srss_0_clock_0_hfclk_7   | CLK_HF-3.0          | ~      |
|        |                |                          |                     |        |

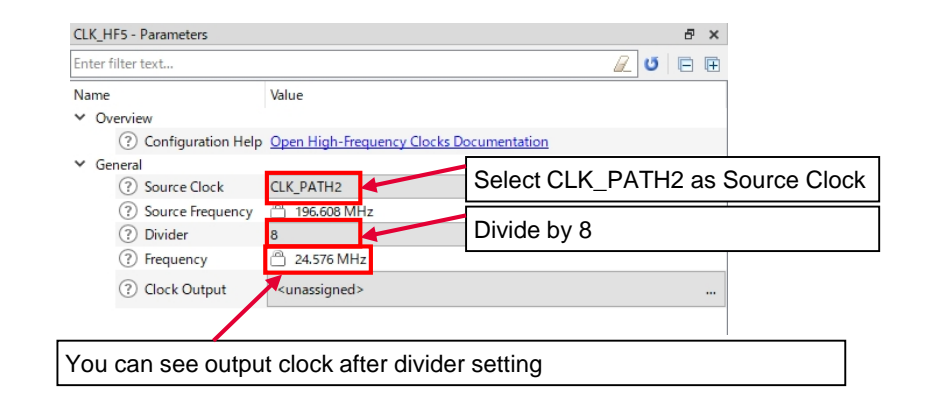

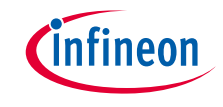

#### > Use case

- Input clocks
  - IMO: 8.0000 MHz
- System clocks
  - PLL400M1: Input IMO, Output 196 MHz
- High-frequency clocks
  - CLK\_HF2: Input PLL400M1 (CLK\_PATH2), Output 196 MHz (Divide by 1)
- Output (Peripheral Clock Group 1)
  - 16 bit Divider 0: Output 13.07 MHz (Divide CLK\_HF2 by 15)
- See the EVTGEN\_trigger\_ADC application for operation

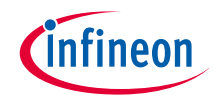

## > Input clocks

| $\sim$ | Input   |                      |         |  |
|--------|---------|----------------------|---------|--|
|        | ECO     | srss_0_clock_0_eco_0 | ECO-3.0 |  |
|        | EXTCLK  | srss_0_clock_0_ext_0 |         |  |
|        | ILO0    | srss_0_clock_0_ilo_0 | ILO-3.0 |  |
|        | 🗹 ILO1  | Select IMO           | ILO-3.0 |  |
|        | 🔁 IMO   | srss_0_clock_0_imo_0 | IMO-3.0 |  |
|        | 🖂 🕕 wco | srss_0_clock_0_wco_0 | WCO-3.0 |  |
|        |         |                      |         |  |

| IMO - Parameters     |                                  | 8     | × |
|----------------------|----------------------------------|-------|---|
| Enter filter text    |                                  | 2 5 🖻 | Ŧ |
| Name                 | Value                            |       |   |
| ✓ Overview           | Confirm Input Clock is 8.000 MHz |       |   |
| ? Configuration Help | Open SysClk Documentation        |       |   |
| ✓ General            |                                  |       |   |
| ? Frequency          | 🖰 8 MHz ± 1%                     |       |   |
|                      |                                  |       |   |
|                      |                                  |       |   |

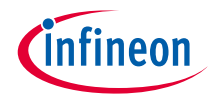

## > System clocks (PATH\_MUX2, PLL400M1)

| FLL+PLL                                                                      |                                                                                              |                                                 |                                                         |
|------------------------------------------------------------------------------|----------------------------------------------------------------------------------------------|-------------------------------------------------|---------------------------------------------------------|
| FLL                                                                          | srss_0_clock_0_fll_0                                                                         | FLL-4.0                                         | $\sim$                                                  |
| PATH_MUX0                                                                    | srss_0_clock_0_pathmux_0                                                                     | PATH_MUX-3.0                                    | $\sim$                                                  |
| PATH_MUX1                                                                    | srss_0_clock_0_pathmux_1                                                                     | PATH_MUX-3.0                                    | $\sim$                                                  |
| PATH_MUX2                                                                    | srss_0_clock_0_pathmux_2                                                                     | PATH_MUX-3.0                                    | $\sim$                                                  |
| PATH_MUX3                                                                    | s s s s s s s s s s s s s s s s s s s                                                        | DATH MUNCPO                                     | $\sim$                                                  |
| PATH_MUX4                                                                    | Select PATH_N                                                                                | 1UX2 0                                          | $\sim$                                                  |
| 3                                                                            | I for DLL#0 input                                                                            |                                                 |                                                         |
| PATH_MUX5                                                                    |                                                                                              | 0.                                              | $\sim$                                                  |
| PATH_MUX5 PATH_MUX6                                                          | srss_0_clock_0_pathmux_6                                                                     | .0<br>PATH_MUX-3.0                              | $\sim$                                                  |
| <ul> <li>➢ PATH_MUX5</li> <li>➢ PATH_MUX6</li> <li>✓ PLL0</li> </ul>         | srss_0_clock_0_pathmux_6<br>srss_0_clock_0_pll_0                                             | 0<br>PATH_MUX-3.0<br>PLL-3.0                    | $\rightarrow$                                           |
| <ul> <li>PATH_MUX5</li> <li>PATH_MUX6</li> <li>PLL0</li> <li>PLL1</li> </ul> | sTOTT LL#O INPUT<br>srss_0_clock_0_pathmux_6<br>srss_0_clock_0_pil_0<br>srss_0_clock_0_pil_1 | 0 PATH_MUX-3.0 PLL-3.0 PLL-3.0                  | $\rightarrow$ $\rightarrow$ $\rightarrow$ $\rightarrow$ |
| PATH_MUX5 PATH_MUX6 PLL0 PLL1 PLL400M0                                       | srss_0_clock_0_pll_0<br>srss_0_clock_0_pll_1<br>srss_0_clock_0_pll_1                         | 0 PATH_MUX-3.0 PLL-3.0 PLL-3.0 PLL-3.0 PLL400M1 | $\langle \rangle$ $\langle \rangle$ $\langle \rangle$   |

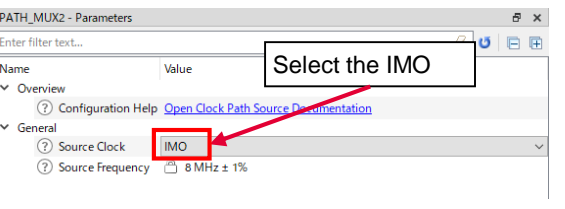

| PLL400M1 - Parameters           | ē ×                    |
|---------------------------------|------------------------|
| Enter filter text               | al 🖉 🖾 🖽               |
| Name                            | Value                  |
| ✓ Overview                      |                        |
| Configuration Help              | Open PLL Documentation |
| ✓ General                       | Set 196 MHz            |
| Source Frequency                | B 8 MHz                |
| ② Low Frequency Mode            | 🖹 false                |
| Configuration                   | Automatic ~            |
| ⑦ Desired Frequency (MHz)       | 196.000                |
| Optimization                    | Min Power              |
| ? Feedback (16-200)             | <u>73</u>              |
| ? Reference (1-16)              | <u>1</u>               |
| Output (2-16)                   | <u>3</u>               |
| ? Fraction divider (0-16777215) | 8388608                |
| ? Fraction Dither               | false                  |
| ? Fraction Enable               | 🗋 true                 |
| Actual Frequency                | 196 MHz ± 1%           |

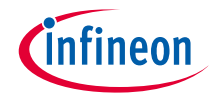

## > High-frequency clocks (CLK\_HF2)

| $\sim$ | High Frequency                    |                          |              |        |
|--------|-----------------------------------|--------------------------|--------------|--------|
|        | CLK_FAST0                         | srss_0_clock_0_fastclk_0 | CLK_FAST-2.0 | $\sim$ |
|        | CLK_FAST1     CLK_HF0     CLK_HF1 | srss_0_clock_0_fastclk_1 | CLK_FAST-2.0 | $\sim$ |
|        |                                   | srss_0_clock_0_hfclk_0   | CLK_HF-3.0   | $\sim$ |
|        |                                   | srss_0 Select CLK_H      | F2           | $\sim$ |
|        | CLK_HF2                           | srss_0_clock_0_hfclk_2   | CLK_HF-3.0   | $\sim$ |
|        | CLK_HF3                           | srss_0_clock_0_hfclk_3   | CLK_HF-3.0   | $\sim$ |
|        | CLK_HF4                           | srss_0_clock_0_hfclk_4   | CLK_HF-3.0   | $\sim$ |
|        | CLK_HF5                           | srss_0_clock_0_hfclk_5   | CLK_HF-3.0   | $\sim$ |
|        | CLK_HF6                           | srss_0_clock_0_hfclk_6   | CLK_HF-3.0   | $\sim$ |
|        | CLK_HF7                           | srss_0_clock_0_hfclk_7   | CLK_HF-3.0   | $\sim$ |
|        |                                   |                          |              |        |

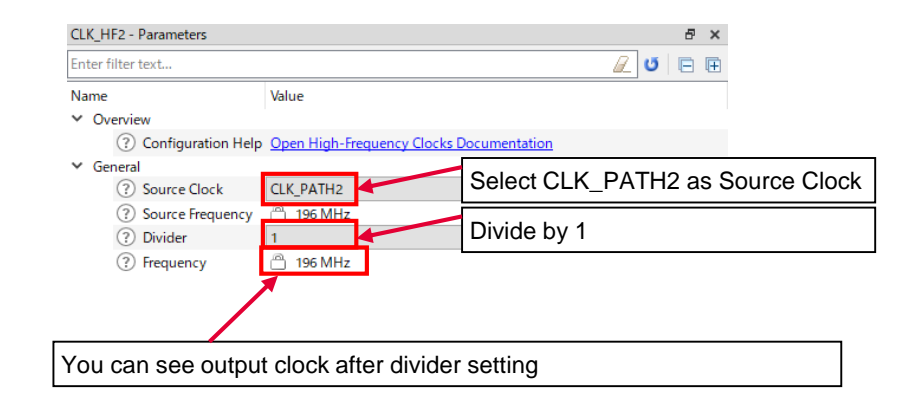

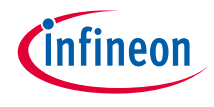

## > Output (Peripheral Clock Group 1)

| Resource                               | Name(s)                 | Personality          |        | 16 bit Divider 0 - Parameters |                          | đ                      |                       |
|----------------------------------------|-------------------------|----------------------|--------|-------------------------------|--------------------------|------------------------|-----------------------|
| <ul> <li>Peri Clock Group 0</li> </ul> |                         |                      |        | Enter filter text             |                          | <u>/</u> U             |                       |
| > 8 bit                                |                         |                      |        | Name                          | Value                    |                        |                       |
| > 16 bit                               |                         |                      |        | Name                          | value                    |                        |                       |
| > 24.5 bit                             |                         |                      |        | ✓ Overview                    | Divide hus               | 4 -                    |                       |
| <ul> <li>Peri Clock Group 1</li> </ul> |                         |                      |        | ⑦ Configuration Help          | Open Periphe Divide by   | 15                     |                       |
| > 8 bit                                | Select 16 bit Divi      | ider 0               |        | ✓ General                     |                          |                        |                       |
| ✓ 16 bit                               |                         |                      |        | ③ Source Clock                | CLK_HF2 / 196 MHz ± 1%   | )                      |                       |
| I6 bit Divider 0                       | peri_0_group_1_div_16_0 | Peripheral Clock-1.0 | $\sim$ | ⑦ Divider                     | 15                       |                        |                       |
| 16 bit Divider 1                       | peri_0_group_1_div_16_1 |                      |        | ⑦ Frequency                   | 🖰 13.07 MHz ± 1%         | Select connectior      | peripheral (SAR ADC0) |
| 🗌 16 bit Divider 2                     | peri_0_group_1_div_16_2 |                      |        | ③ Start on Reset              |                          |                        |                       |
|                                        |                         |                      |        | ? Peripherals                 | e 12-bit SAR ADC 0       | clock_sar (ADC) [USED] |                       |
|                                        |                         |                      | ,      |                               |                          | _                      |                       |
|                                        |                         |                      |        | You can see output clo        | ck after divider setting |                        |                       |

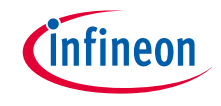

#### > Use case

- Input clocks
  - ECO: 16.0000 MHz
- System clocks
  - PLL400M1: Input ECO, Output 200 MHz
- High-frequency clocks
  - CLK\_HF2: Input PLL400M1 (CLK\_PATH2), Output 200 MHz (Divide by 1)
- Output (Peripheral Clock Group 1)
  - 16 bit Divider 0: Output 40 MHz (Divide CLK\_HF2 by 5)
- See the CAN\_FD application for operation

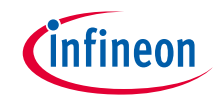

## > Input clocks

| ~ | Input   | Select ECO           | p v     | ~      |
|---|---------|----------------------|---------|--------|
|   | EXTCLK  | srss_0_clock_0_ext_0 |         |        |
|   | ✓ ILO0  | srss_0_clock_0_ilo_0 | ILO-3.0 | $\sim$ |
|   | 🗹 ILO1  | srss_0_clock_0_ilo_1 | ILO-3.0 | $\sim$ |
|   | IMO     | srss_0_clock_0_imo_0 | IMO-3.0 | $\sim$ |
|   | 🖂 🚺 wco | srss_0_clock_0_wco_0 | WCO-3.0 | ~      |

| ECO - Parameters                         | ā ×                                     |
|------------------------------------------|-----------------------------------------|
| Enter filter text                        | // C 🖻                                  |
| Name<br>V Overview                       | Value Confirm Input Clock is 16.000 MHz |
| Configuration Help                       | Open ECO Documentation                  |
| ✓ General                                |                                         |
| ? Frequency (MHz)                        | 16.0000                                 |
| Accuracy (±ppm)                          | 0                                       |
| ? Accuracy (±%)                          | <u>0</u>                                |
| ⑦ Drive Level (uW)                       | 100                                     |
| ? Equivalent Series Resistance ESR (ohm) | 50                                      |
| Crystal Shunt Capacitance C0 (pF)        | 0                                       |
| Parallel Load Capacitance Cload (pF)     | 18                                      |
| ✓ Connections                            |                                         |
| <li>? Input</li>                         | P21[2] analog (CYBSP_ECO_IN) [USED]     |
| Output                                   | P21[3] analog (CYBSP_ECO_OUT) [USED]    |
|                                          |                                         |

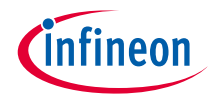

## > System clocks (PATH\_MUX1, PLL400M1)

| ✓ FLL+PLL |                          |              |        |
|-----------|--------------------------|--------------|--------|
| FLL       | srss_0_clock_0_fll_0     | FLL-4.0      | $\sim$ |
| PATH_MUX0 | srss_0_clock_0_pathmux_0 | PATH_MUX-3.0 | $\sim$ |
| PATH_MUX1 | srss_0_clock_0_pathmux_1 | PATH_MUX-3.0 | ~      |
| PATH_MUX2 | s 0_clock_0_pathmux_2    | PATH_MUX-3.0 | ~      |
| PATH_MUX3 | Select PATH              | /ILIX2 0     | $\sim$ |
| PATH_MUX4 | for PLL#0 input          | t 0          | $\sim$ |
| PATH_MUX5 | s                        |              | $\sim$ |
| PATH_MUX6 | srss_0_clock_0_pathmux_6 | PATH_MUX-3.0 | ~      |
| PLL0      | srss_0_clock_0_pll_0     | PLL-3.0      | ~      |
| PLL1      | srss_0_clock_0 pll 1     | PLL-3.0      | ~      |
| PLL400M0  | srss_0_clock_0 Select F  | PLL400M1     |        |
| PLL400M1  | sts_0_clock_0_pll400m_1  | PLL400-1.0   | $\sim$ |

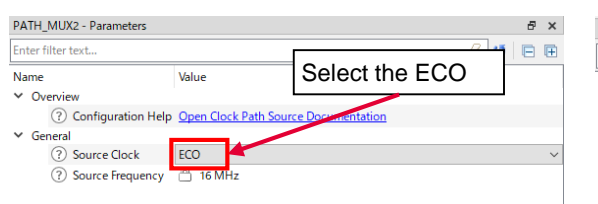

| PLL400M1 - Parameters           |                       | Ð×           |
|---------------------------------|-----------------------|--------------|
| Enter filter text               | í.                    | <b>5</b> 🖻 🕀 |
| Name                            | Value                 |              |
| <ul> <li>Overview</li> </ul>    |                       |              |
| Configuration Help              | Open PLL Cot 200 ML/7 |              |
| ✓ General                       |                       |              |
| Source Frequency                | 16 MHz                |              |
| ② Low Frequency Mode            | alse false            |              |
| ? Configuration                 | Automatic             | ~            |
| ⑦ Desired Frequency (MHz)       | 200.000               |              |
| ⑦ Optimization                  | 🗂 Min Power           |              |
| ? Feedback (16-200)             | 25                    |              |
| ? Reference (1-16)              | <u>1</u>              |              |
| ⑦ Output (2-16)                 | <u>2</u>              |              |
| ? Fraction divider (0-16777215) | <u>0</u>              |              |
| ? Fraction Dither               | false                 |              |
| ? Fraction Enable               | 🗂 true                |              |
| Actual Frequency                | 200 MHz               |              |

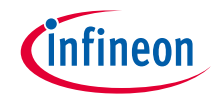

#### > High-frequency clocks (CLK\_HF2) and Peripheral group 1 Output

| $\sim$ | High Frequency                                                      |                          | _                    |        |
|--------|---------------------------------------------------------------------|--------------------------|----------------------|--------|
|        | CLK_FAST0                                                           | srss_0_clock_0_fastclk_0 | CLK_FAST-2.0         | $\sim$ |
|        | CLK_FAST1     CLK_HF0     CLK_HF1                                   | srss_0_clock_0_fastclk_1 | CLK_FAST-2.0         | $\sim$ |
|        |                                                                     | srss_0_clock_0_hfclk_0   | CLK_HF-3.0           | $\sim$ |
|        |                                                                     | srss_0 Select CLK_H      | F2 <sup>HF-3.0</sup> | $\sim$ |
|        | CLK_HF2                                                             | srss_0_clock_0_hfclk_2   | CLK_HF-3.0           | $\sim$ |
|        | CLK_HF3                                                             | srss_0_clock_0_hfclk_3   | CLK_HF-3.0           | $\sim$ |
|        | <ul> <li>✓ CLK_HF4</li> <li>✓ CLK_HF5</li> <li>✓ CLK_HF6</li> </ul> | srss_0_clock_0_hfclk_4   | CLK_HF-3.0           | $\sim$ |
|        |                                                                     | srss_0_clock_0_hfclk_5   | CLK_HF-3.0           | $\sim$ |
|        |                                                                     | srss_0_clock_0_hfclk_6   | CLK_HF-3.0           | $\sim$ |
|        | CLK_HF7                                                             | srss_0_clock_0_hfclk_7   | CLK_HF-3.0           | $\sim$ |
|        |                                                                     | 1                        |                      |        |

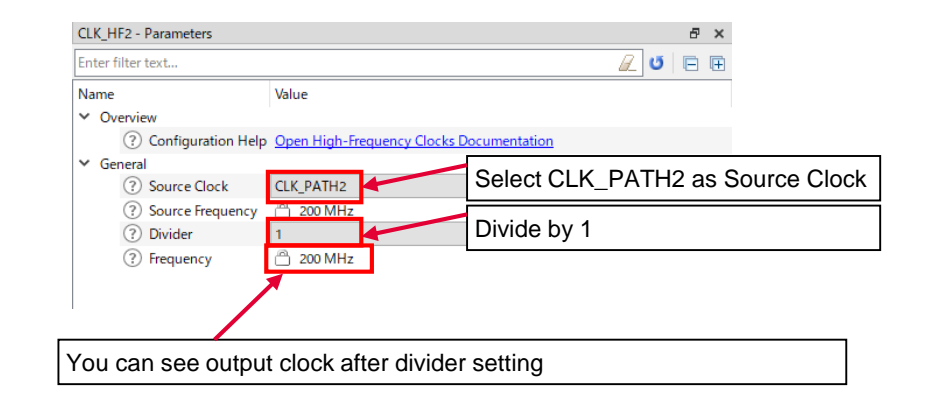

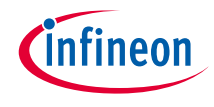

### > Output (Peripheral Clock Group 1)

| Resource                               | Name(s)                 | Personality                         |
|----------------------------------------|-------------------------|-------------------------------------|
| <ul> <li>Peri Clock Group 0</li> </ul> |                         |                                     |
| > 8 bit                                |                         |                                     |
| > 16 bit                               |                         |                                     |
| > 24.5 bit                             |                         |                                     |
| <ul> <li>Peri Clock Group 1</li> </ul> |                         |                                     |
| > 8 bit                                | Select 16 bit Divid     | er 0                                |
| ✓ 16 bit                               |                         |                                     |
| 16 bit Divider 0                       | peri_0_group_1_div_16_0 | Peripheral Clock-1.0 $$ $$ $$ $$ $$ |
| 🗌 16 bit Divider 1                     | peri_0_group_1_div_16_1 |                                     |
| 16 bit Divider 2                       | peri_0_group_1_div_16_2 | ]                                   |
| □ 16 bit Dividor 2                     | nori O aroun 1 div 16 2 | 1                                   |

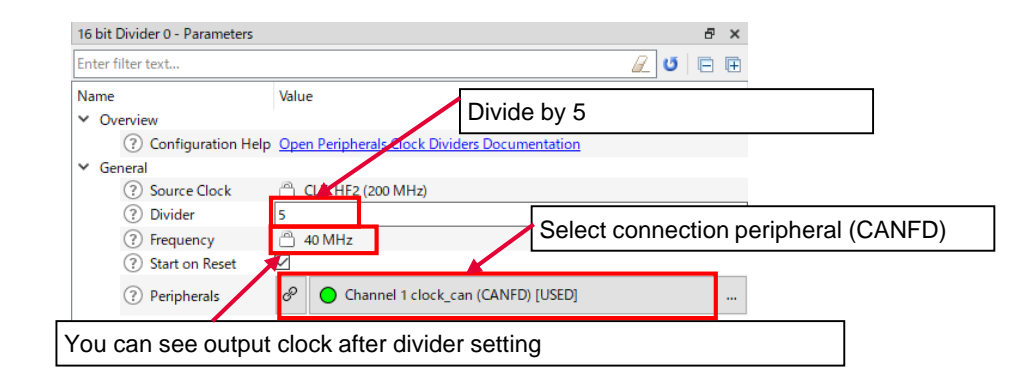

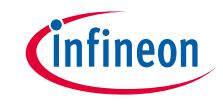

#### > Use case

- Input clocks
  - IMO: 8.0000 MHz
- System clocks
  - PLL400M1: Input IMO, Output 196 MHz
- High-frequency clocks
  - CLK\_HF2: Input PLL400M1 (CLK\_PATH2), Output 196 MHz (Divide by 1)
- Output
  - Peripheral group 1: Output 920.2 kHz (Divide CLK\_HF2 by 213)
- See the SCB\_UART\_Transmit\_and\_Receive\_using\_DMA application for operation

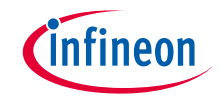

## > Input clocks

|   |         | L                    |                |
|---|---------|----------------------|----------------|
| ~ | Input   |                      |                |
|   | ECO     | srss_0_clock_0_eco_0 | ECO-3.0 ~      |
|   | EXTCLK  | srss_0_clock_0_ext_0 |                |
|   | ILO0    | srss_0_clock_0_ilo_0 | ILO-3.0 V      |
|   | ✓ IL01  | Select IMO           | $\sim$         |
|   | 🔁 ІМО   | srss_0_clock_0_imo_0 | IMO-3.0 ~      |
|   | 🖂 🚺 wco | srss_0_clock_0_wco_0 | WCO-3.0 $\sim$ |

| IMO - Parameters      |             | 8                                | × |
|-----------------------|-------------|----------------------------------|---|
| Enter filter text     |             | 🖻 🗹                              | Ŧ |
| Name<br>V Overview    | Value       | Confirm Input Clock is 8.000 MHz |   |
| Configuration Help    | Open SysClk | Documentation                    |   |
| ✓ General ⑦ Frequency | 🖱 8 MHz ±   | 1%                               |   |
|                       |             |                                  |   |

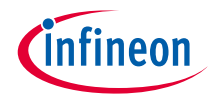

## > System clocks (PATH\_MUX2, PLL400M1)

| FLL | +PLL                                                                                                    |                                                                                                    | -                                                                |
|-----|----------------------------------------------------------------------------------------------------|----------------------------------------------------------------------------------------------------|------------------------------------------------------------------|
|     | 🗹 FLL                                                                                                    | srss_0_clock_0_fll_0                                                                                                    | FLL-4.0                                                          |
|     | PATH_MUX0                                                                                                    | srss_0_clock_0_pathmux_0                                                                                                    | PATH_MUX-3.0                                                     |
|     | PATH_MUX1                                                                                                    | srss_0_clock_0_pathmux_1                                                                                                    | PATH_MUX-3.0                                                     |
|     | PATH_MUX2                                                                                                    | s_0_clock_0_pathmux_2                                                                                                    | PATH_MUX-3.0                                                     |
|     | PATH_MUX3                                                                                                    |                                                                                                    |                                                                  |
|     | PATH_MUX4                                                                                                    | for DLL #0 input                                                                                                    | 0/2                                                              |
|     |                                                                                                    |                                                                                                    |                                                                  |
|     | PATH_MUX5                                                                                                    |                                                                                                    | 0                                                                |
|     | PATH_MUX5 PATH_MUX6                                                                                                    | srss_0_clock_0_pathmux_6                                                                                                    | 0<br>PATH_MUX-3.0                                                |
|     | PATH_MUX5 PATH_MUX6 PLL0                                                                                                    | srss_0_clock_0_pathmux_6<br>srss_0_clock_0_pll_0                                                                                | 0<br>PATH_MUX-3.0<br>PLL-3.0                                     |
|     | <ul> <li>PATH_MUX5</li> <li>PATH_MUX6</li> <li>PLL0</li> <li>PLL1</li> </ul>                                                 | srss_0_clock_0_pathmux_6<br>srss_0_clock_0_pll_0<br>srss_0_clock_0_pll_1                                                        | 0<br>PATH_MUX-3.0<br>PLL-3.0<br>PLL-3.0                          |
|     | <ul> <li>PATH_MUX5</li> <li>PATH_MUX6</li> <li>PLL0</li> <li>PLL1</li> <li>PLL400M0</li> </ul>                               | srss_0_clock_0_pathmux_6<br>srss_0_clock_0_pathmux_6<br>srss_0_clock_0_pil_0<br>srss_0_clock_0_pil_1<br>srss_0_clock_0_Select P | 0<br>PATH_MUX-3.0<br>PLL-3.0<br>PLL-3.0<br>LL400M1               |
|     | <ul> <li>➢ PATH_MUX5</li> <li>➢ PATH_MUX6</li> <li>✓ PLL0</li> <li>✓ PLL1</li> <li>✓ PLL400M0</li> <li>✓ PLL400M1</li> </ul> | srss_0_clock_0_pathmux_6<br>srss_0_clock_0_pil_0<br>srss_0_clock_0_pil_1<br>srss_0_clock_0_pil_1<br>srss_0_clock_0_pil400m_1    | 0<br>PATH_MUX-3.0<br>PLL-3.0<br>PLL-3.0<br>LL400M1<br>PLL400-1.0 |

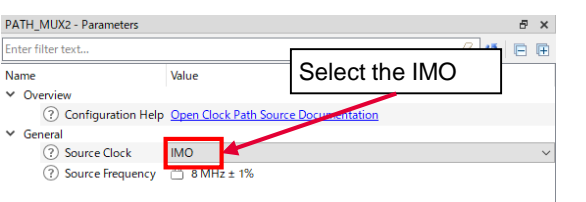

| PLL400M1 - Parameters & 🗗 🗙     |                                                                                                    |  |
|---------------------------------|----------------------------------------------------------------------------------------------------|--|
| Enter filter text               | alian 🛛 🖉 🖾                                                                                                    |  |
| Name                            | Value                                                                                                    |  |
| ✓ Overview                      |                                                                                                    |  |
| ⑦ Configuration Help            | Open PLL                                                                                                    |  |
| ✓ General                       | Set 196 MHz                                                                                                    |  |
| Source Frequency                | B MHz ± 170     S     MHz ± 170     S     S |  |
| ② Low Frequency Mode            | 🗋 false                                                                                                    |  |
| ⑦ Configuration                 | Automatic ~                                                                                                    |  |
| ⑦ Desired Frequency (MHz)       | 196.000                                                                                                    |  |
| Optimization                    | Min Power                                                                                                    |  |
| ? Feedback (16-200)             | 73                                                                                                    |  |
| ? Reference (1-16)              | <u>1</u>                                                                                                    |  |
| ⑦ Output (2-16)                 | <u>3</u>                                                                                                    |  |
| ? Fraction divider (0-16777215) | 8388608                                                                                                    |  |
| ? Fraction Dither               | false                                                                                                    |  |
| ? Fraction Enable               | 📋 true                                                                                                    |  |
| Actual Frequency                | 196 MHz ± 1%                                                                                                    |  |

 $\sim$ 

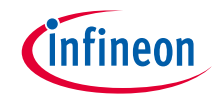

#### > High-frequency clocks (CLK\_HF2) and Peripheral group 1 Output

| $\sim$ | High Frequency |                          |              |        |
|--------|----------------|--------------------------|--------------|--------|
|        | CLK_FAST0      | srss_0_clock_0_fastclk_0 | CLK_FAST-2.0 | $\sim$ |
|        | CLK_FAST1      | srss_0_clock_0_fastclk_1 | CLK_FAST-2.0 | ~      |
|        | CLK_HF0        | srss_0_clock_0_hfclk_0   | CLK_HF-3.0   | $\sim$ |
|        | CLK_HF1        | srss_0 Select CLK_HF     | 2 HF-3.0     | $\sim$ |
|        | CLK_HF2        | srss_0_clock_0_hfclk_2   | CLK_HF-3.0   | $\sim$ |
|        | CLK_HF3        | srss_0_clock_0_hfclk_3   | CLK_HF-3.0   | ~      |
|        | CLK_HF4        | srss_0_clock_0_hfclk_4   | CLK_HF-3.0   | $\sim$ |
|        | CLK_HF5        | srss_0_clock_0_hfclk_5   | CLK_HF-3.0   | $\sim$ |
|        | CLK_HF6        | srss_0_clock_0_hfclk_6   | CLK_HF-3.0   | $\sim$ |
|        |                | srss_0_clock_0_hfclk_7   | CLK_HF-3.0   | ~      |
|        |                |                          |              |        |

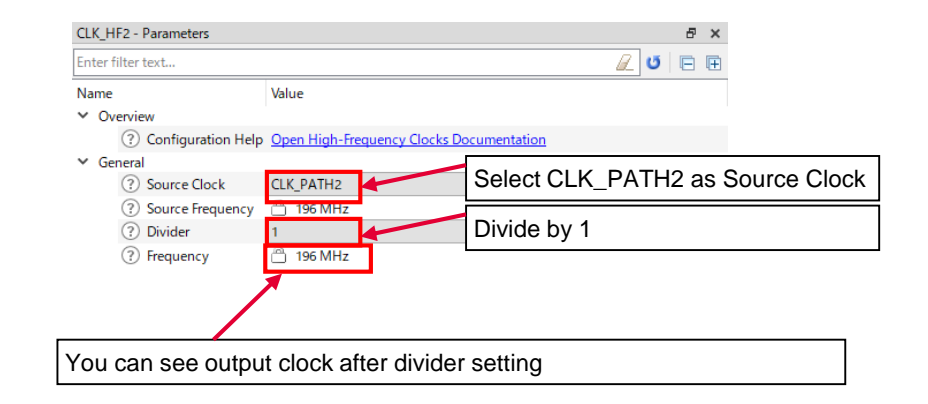

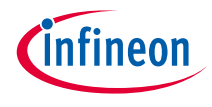

## > Output (Peripheral Clock Group 1)

| Resource                               | Name(s)                | Personality                         |
|----------------------------------------|------------------------|-------------------------------------|
| <ul> <li>Peri Clock Group 0</li> </ul> |                        |                                     |
| > 8 bit                                |                        |                                     |
| > 16 bit                               |                        |                                     |
| > 24.5 bit                             |                        |                                     |
| <ul> <li>Peri Clock Group 1</li> </ul> | Select 8 bit Divider 0 |                                     |
| ✓ 8 bit                                |                        |                                     |
| ☑ 8 bit Divider 0                      | peri_0_group_1_div_8_0 | Peripheral Clock-1.0 $$ $$ $$ $$ $$ |
| 🗌 8 bit Divider 1                      | peri_0_group_1_div_8_1 |                                     |
|                                        |                        |                                     |

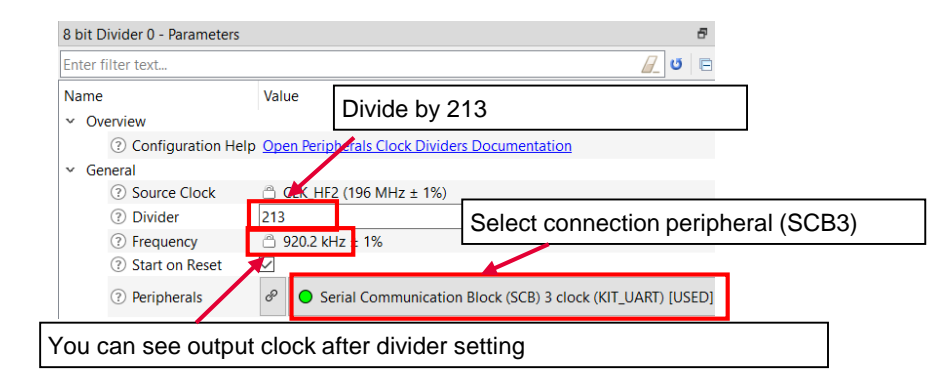

#### Datasheet

- > <u>CYT4BF datasheet 32-bit Arm® Cortex®-M7 microcontroller TRAVEO™ T2G family</u>
- Architecture Technical reference manual
- > TRAVEO™ T2G automotive body controller high family architecture technical reference manual
- **Registers Technical reference manual**
- > TRAVEO<sup>™</sup> T2G Automotive body controller high registers technical reference manual

PDL/HAL

- > PDL
- > <u>HAL</u>

Training

> TRAVEO™ T2G Training

#### **Application note**

→ Clock configuration setup for TRAVEO<sup>™</sup> T2G family MCUs in ModusToolbox<sup>™</sup> (Doc No. 002-35303)

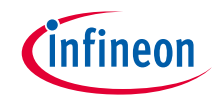

# **Revision History**

| Revision | ECN     | Submission Date | Description of Change                                                                |
|----------|---------|-----------------|--------------------------------------------------------------------------------------|
| **       | 7845000 | 2022/12/07      | Initial release                                                                      |
| *A       | 7897805 | 2023/04/05      | Updated to change IMO to ECO for CAN FD use case in "Setting example: CAN FD clock". |

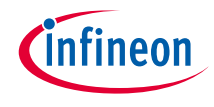

## Important notice and warnings

All referenced product or service names and trademarks are the property of their respective owners.

#### Edition 2023-04 Published by Infineon Technologies AG 81726 Munich, Germany

© 2023 Infineon Technologies AG. All Rights Reserved.

Do you have a question about this document? Go to: www.infineon.com/support

Document reference 002-36685 Rev. \*A

#### **IMPORTANT NOTICE**

The information given in this document shall in no event be regarded as a guarantee of conditions or characteristics

("Beschaffenheitsgarantie").

With respect to any examples, hints or any typical values stated herein and/or any information regarding the application of the product, Infineon Technologies hereby disclaims any and all warranties and liabilities of any kind, including without limitation warranties of non-infringement of intellectual property rights of any third party.

In addition, any information given in this document is subject to customer's compliance with its obligations stated in this document and any applicable legal requirements, norms and standards concerning customer's products and any use of the product of Infineon Technologies in customer's applications.

#### WARNINGS

The data contained in this document is

exclusively intended for technically

trained staff. It is the responsibility of

customer's technical departments to

evaluate the suitability of the product for

the intended application and the

completeness of the product information

given in this document with respect to

For further information on the product,

conditions and prices please contact

your nearest Infineon Technologies

office (www.infineon.com).

terms

and

deliverv

such application.

technology,

Due to technical requirements products may contain dangerous substances. For information on the types in question please contact your nearest Infineon Technologies office.

Except as otherwise explicitly approved by Infineon Technologies in a written document signed by authorized representatives of Infineon Technologies, Infineon Technologies' products may not be used in any applications where a failure of the product or any consequences of the use thereof can reasonably be expected to result in personal injury.